# **Interface Device API Guide Program**

## Outline

Mobile Interface Device API Guide Program provides the developers with the guidelines of how to implement RESTful in data communication with the web servers built under eGov Standard Framework, using the runtime environment of Mobile Device API.

Feature

The Guide Program features Send Data to Server, Receive Data in Device and Request Data **Removal to Server.** 

| Preconditions                            |                                                                                                    |
|------------------------------------------|----------------------------------------------------------------------------------------------------|
| Category                                 | Description                                                                                                    |
| Local Device Environment<br>s            | Xcode 6.3.2, PhoneGap 4.3.0                                                                                                    |
| Server-side Developmental<br>Environment | eGov Standard Framework Develeopment Environment 3.5                                                                                 |
| Works in sync with Mash<br>up Open API   | N/A                                                                                                    |
| Test Device                              | iPhone4, iPhone6                                                                                                    |
| Test Platform                            | iOS 7.1.2, iOS 8.3                                                                                                    |
| Libraries Added                          | EGovComModuleAPI.js, EgovComModule.h, libEgovComModule.a, EgovInterface.h, Egov<br>Interface.m, EgovStorageInfo.h, EgovStorageInfo.m |
| Restrictions                             |                                                                                                    |

#### Supported devices and platforms

For iPhone devices, there may be issues due to device's processing power.

- Problem: PhoneGap error. •
- Solution: delay PhoneGap loading sequence with setTimeout() function.

document.addEventListener('DOMContentLoaded', function () { setTimeout(loaded, 200); }, false);

- Problem: iScroll5 content height calculation error. •
- Solution: use setTimeout() to ensure iscroll is generated after css application to contents is complete.

setTimeout(function()

```
{
    myScroll = new iScroll(thisPage,
        {
            checkDOMChanges: true,
            onBeforeScrollStart:function(e)
            {
            }
        });
    },
    500);
Problems may occur if alert() is included in CallBack function. (phoneGap)
```

- Problem: error calling alert() message from CallBack function saved in PhoneGap.
- Solution: Use asynchronous function or avoid using functions that use thread like alert().

## Description

Related Class Diagram

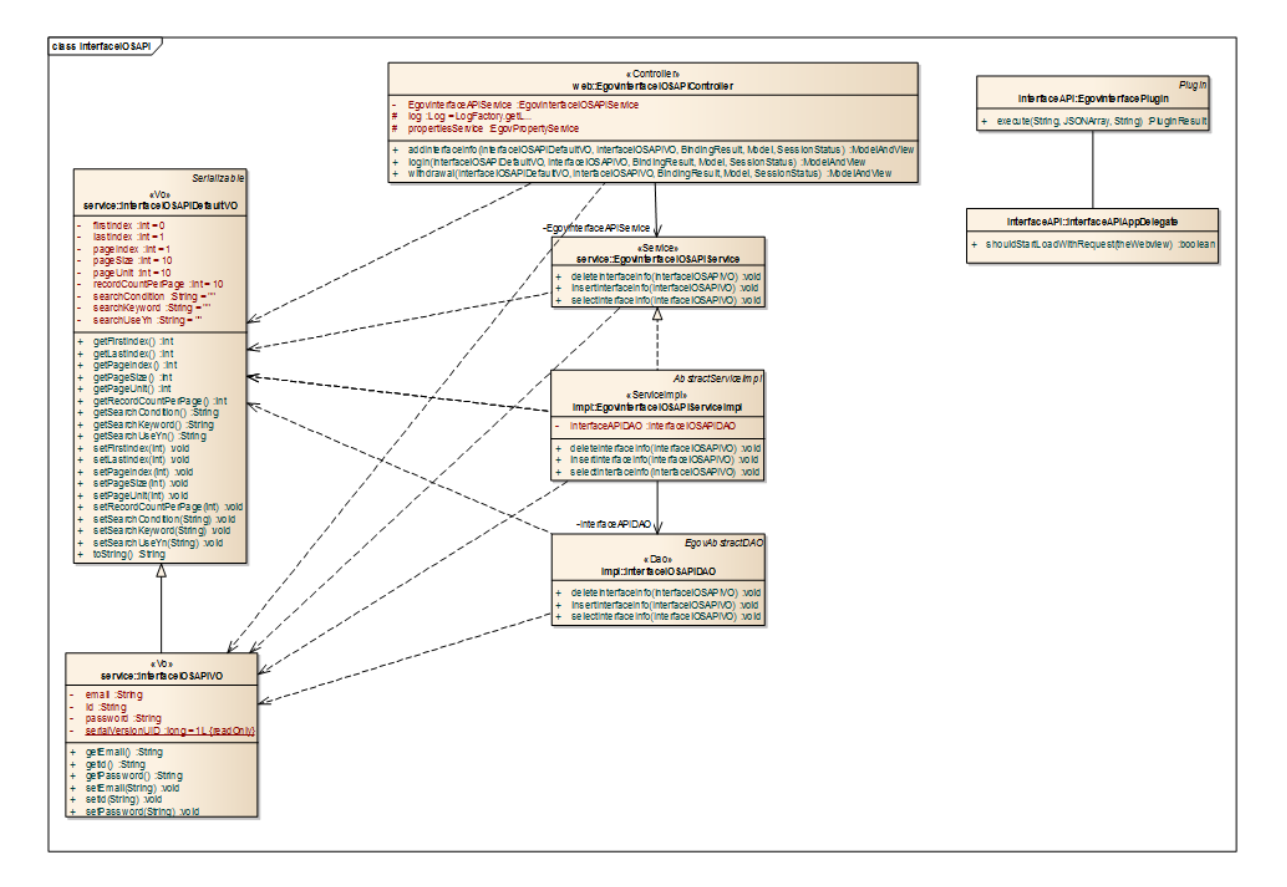

Device Application

Source

| Туре | Target Source                               |         |           |       | Rema   | rk  |              |       |      |
|------|---------------------------------------------|---------|-----------|-------|--------|-----|--------------|-------|------|
| CSS  | www/css/egovframwork/mbl/hyb/InterfaceAPI.c | Notable | Cascading | Style | Sheets | for | InterfaceAPI | Guide | Prog |
| CDD  | SS                                          | ram     |           |       |        |     |              |       |      |

| IMAGE                                                                                                    | www/images/egovframwork/mbl/hyb/                                                                                                    | Notable Images for InterfaceAPI Guide Program                                                                                                    |  |  |
|----------------------------------------------------------------------------------------------------|----------------------------------------------------------------------------------------------------|----------------------------------------------------------------------------------------------------|--|--|
| JS                                                                                                    | www/js/egovframwork/mbl/hyb/InterfaceAPI.j                                                                                                    | Notable JavaScripts for InterfaceAPI Guide Program                                                                                                    |  |  |
| JS                                                                                                    | www/js/egovframwork/mbl/hyb/messages_ko.j                                                                                                    | JavaScript for Validate Message Processing                                                                                                    |  |  |
| HTML                                                                                                    | www/InterfaceAPI.html                                                                                                    | InterfaceAPI Main Page                                                                                                    |  |  |
| HTML                                                                                                    | www/license.html                                                                                                    | InterfaceAPI License Page                                                                                                    |  |  |
| HTML                                                                                                    | www/overview.html                                                                                                    | InterfaceAPI Functional Description Page                                                                                                    |  |  |
|                                                                                                    | APIs Used                                                                                                    |                                                                                                    |  |  |
|                                                                                                    | window.plugins.EgovInterface.get                                                                                                    |                                                                                                    |  |  |
| •                                                                                                    | Request HTTP GET Method to the eGovFramew                                                                                                    | ork Web Server Application.                                                                                                    |  |  |
| window<br>var para<br>window                                                                                                   | v.plugins.EgovInterface.get(URI, accept)<br>am = {pid:'egovmobile'};<br>v.plugins.EgovInterface.get("/mylist.do",                                                                                                    | <pre>Fype, params, successCallback); "xml", params, function(xmldata){</pre>                                                                                                    |  |  |
| ale                                                                                                    | ert(xmldata);                                                                                                    |                                                                                                    |  |  |
| ale<br>});<br>Optic                                                                                                    | on Description                                                                                                    | Remark                                                                                                    |  |  |
| ale<br>});<br><b>Optio</b><br>URI                                                                                              | on Description<br>URL requested                                                                                                    | <b>Remark</b><br>See <b>Properties</b> for more information.                                                                                                    |  |  |
| ale<br>});<br>Optio<br>URI<br>acceptTyp                                                                                        | ert(xmldata);<br>on Description<br>URL requested<br>pe Configure Accept-Type of HTTP H                                                                                                    | Remark<br>See Properties for more information.<br>eader json,xml                                                                                                    |  |  |
| ale<br>});<br>Optio<br>URI<br>acceptTyp<br>params                                                                              | ert(xmldata);<br>on Description<br>URL requested<br>pe Configure Accept-Type of HTTP H<br>Input Parameter                                                                                                    | Remark<br>See Properties for more information.<br>eader json,xml<br>Input Json Object                                                                                                    |  |  |
| ale<br>});<br>Option<br>URI<br>acceptTyp<br>params<br>successCa                                                                | ert(xmldata);<br>on Description<br>URL requested<br>De Configure Accept-Type of HTTP H<br>Input Parameter<br>allback Function returned when GET Method                                                                                                    | Remark         See Properties for more information.         eader       json,xml         Input Json Object         is successful.       JSON or XML data processing by acceptType.                                                                                                    |  |  |
| ale<br>});<br>Option<br>URI<br>acceptTyp<br>params<br>successCa                                                                | on Description<br>URL requested<br>Description<br>URL requested<br>Description<br>URL requested<br>Description<br>URL requested<br>Description<br>URL requested<br>Description<br>URL requested<br>Description<br>URL requested<br>Description<br>URL requested<br>Description<br>URL requested<br>Description<br>URL requested<br>Description<br>Description<br>URL requested<br>Description<br>Description<br>URL requested<br>Description<br>Description<br>Des | Remark         See Properties for more information.         eader       json,xml         Input Json Object         is successful.       JSON or XML data processing by acceptType.                                                                                                    |  |  |
| ale<br>});<br>Optio<br>URI<br>acceptTyp<br>params<br>successCa                                                                 | ert(xmldata);<br>on Description<br>URL requested<br>De Configure Accept-Type of HTTP H<br>Input Parameter<br>allback Function returned when GET Method<br>window.plugins.EgovInterface.post<br>Request HTTP POST Method to the eGovFrame                                                                                                    | Remark         See Properties for more information.         eader       json,xml         Input Json Object         is successful.       JSON or XML data processing by acceptType.                                                                                                    |  |  |
| ale<br>});<br>Option<br>URI<br>acceptTyp<br>params<br>successCa<br>window<br>var para<br>window<br>ale<br>});                  | on Description URL requested URL requested Configure Accept-Type of HTTP H Input Parameter allback Function returned when GET Method window.plugins.EgovInterface.post Request HTTP POST Method to the eGovFrame P.plugins.EgovInterface.post(URI, accep um = {pid:'egovmobile'}; P.plugins.EgovInterface.post("/mylist.do" ort(xmldata);                                                                                                    | Remark         See Properties for more information.         eader       json,xml         Input Json Object         is successful.       JSON or XML data processing by acceptType.         work Web Server Application.         tType, params, successCallback);         ', "xml", params, function(xmldata){                                                               |  |  |
| ale<br>});<br>Option<br>URI<br>acceptTyp<br>params<br>successCa<br>window<br>var para<br>window<br>ale<br>});<br>Option        | on       Description         URL requested       URL requested         De       Configure Accept-Type of HTTP H         Input Parameter       Input Parameter         allback Function returned when GET Method       window.plugins.EgovInterface.post         Request HTTP POST Method to the eGovFrame       Pulugins.EgovInterface.post(URI, acception)         v.plugins.EgovInterface.post('/mylist.do')       Pulugins.EgovInterface.post('/mylist.do')         on       Description                                                                                                    | Remark         See Properties for more information.         eader       json,xml         Input Json Object         is successful.       JSON or XML data processing by acceptType.         work Web Server Application.         tType, parates, successCallback);         ', ''xml'', parates, function(xmldata){         Remark                                            |  |  |
| ale<br>});<br>Option<br>URI<br>acceptTyp<br>params<br>successCa<br>window<br>var para<br>window<br>ale<br>});<br>Option<br>URI | on Description URL requested URL requested Configure Accept-Type of HTTP H Input Parameter allback Function returned when GET Method window.plugins.EgovInterface.post Request HTTP POST Method to the eGovFrame C.plugins.EgovInterface.post(URI, accep am = {pid:'egovmobile'}; C.plugins.EgovInterface.post('/mylist.do' urt(xmldata); on Description URL requested                                                                                                    | Remark         See Properties for more information.         eader       json,xml         Input Json Object         is successful.       JSON or XML data processing by acceptType.         work Web Server Application.         tType, params, successCallback);         ', ''xml'', params, function(xmldata){         Remark         See Properties for more information. |  |  |

params Input Parameter

Input Json Object

successCallback Function returned when GET Method is successful. JSON or XML data processing by acceptType.

window.plugins.EgovInterface.geturl

• Get SERVER\_URL configured in the properties.

window.plugins.EgovInterface.geturl(successCallback); window.plugins.EgovInterface.geturl(function(url){

- alert(url);
- });

Option Description Remark

successCallback Function returned upon success String Type

Server Application

Source

| Туре           | Target Source                                                       |                     | Remark                                                   |
|----------------|---------------------------------------------------------------------|---------------------|----------------------------------------------------------|
| Controlle<br>r | egovframework.hyb.ios.itf.web.EgovInterfacei<br>a                   | OSAPIController.jav | Classes for member information administr ation.          |
| Service        | egovframework.hyb.ios.itf.service.EgovInterfac<br>a                 | ceiOSAPIService.jav | Service interface for member information administration. |
| VO             | egovframework.hyb.ios.itf.service.InterfaceiOS                      | APIDefaultVO.java   | VO Class for member administration.                      |
| VO             | egovframework.hyb.ios.itf.service.InterfaceiOS                      | APIVO.java          | VO Class for member administration.                      |
| DAO            | egovframework.hyb.ios.itf.service.impl.Interfac                     | ceiOSAPIDAO.java    | Data processing class for member admini stration.        |
| DAO            | egovframework.hyb.ios.itf.service.impl.EgovIn<br>ceImpl.java        | nterfaceiOSAPIServi | Class for processing services requested.                 |
| Query X<br>ML  | resources/egovframework/sqlmap/hyb/ios/itf/E<br>Guide_SQL_mysql.xml | govInterfaceiOSAPI  | Query file for member information admin istration.       |
|                | Related Tables                                                      |                     |                                                          |
| Title          | e Table                                                             | Remark              |                                                          |
| Interface(e    | eGov) INTERFACE_EGOV Administration of                              | Interface(eGov) Inf | ormation                                                 |
|                | Table Definition                                                    |                     |                                                          |
| •              | Interface_egov                                                      |                     |                                                          |

| No Column ID Title of Column | Туре | Length | Null |
|------------------------------|------|--------|------|
|------------------------------|------|--------|------|

| 1 | SN | Serial No. | NUMERIC 6 | NotNull |
|---|----|------------|-----------|---------|
|   |    |            |           |         |

2 UUID UUID VARCHAR 50 NotNull

| 3 | EMAILS  | Email    | VARCHAR 50  | Null |
|---|---------|----------|-------------|------|
| 4 | USER_ID | ID       | VARCHAR 20  | Null |
| 5 | USER_PW | Password | VARCHAR 200 | Null |

ERD

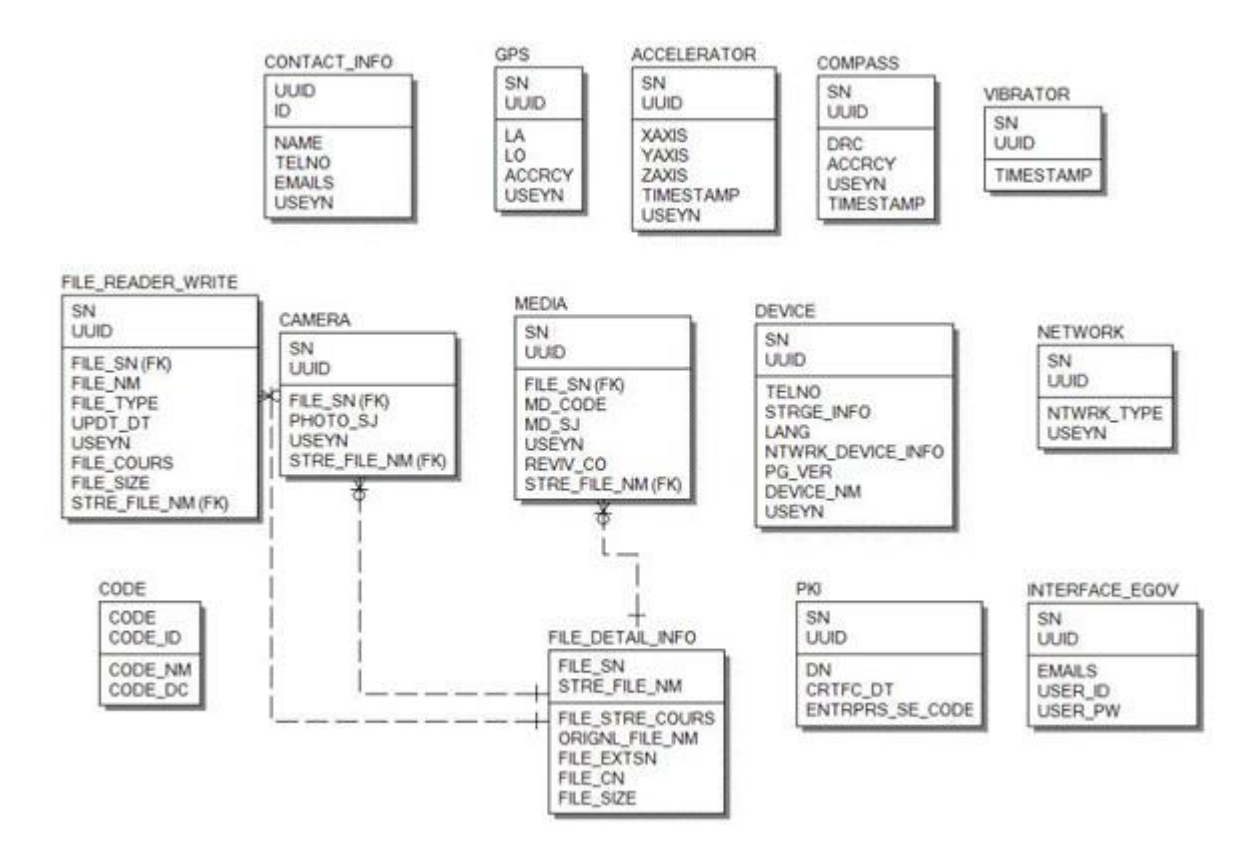

## **Configuration Settings**

Interface Device properties required for use of Interface-related functions of Accelerator Device API Guide Program are as follows:

#### config.xml

```
<featurename="InterfaceAPI">
<paramname="ios-package"value="EgovInterface"/>
</feature>
```

</code>

#### [Project\_Name]/eGovModule/EGovComModule.h

<!-- Server Directory for eGov Interface Device API Class --> #define kSERVER\_URL @"Server\_URL" Server Application

```
resource/egovframework/sqlmap/sql-map-config_[DB NAME].xml
```

```
<sqlMapresource="egovframework/sqlmap/hyb/ios/itf/EgovInterfaceiOSAPIGuide_SQL_[DB NAME].xml"/>
```

## **Related Features**

The Guide Program features Send Information Data to Server, Receive Information Data in Device and Request Information Data Removal to Server.

Sending Information Data to Server

**Business Logic** 

The membership information is sent out to the server to verify the response.

```
Related Code
```

```
function fn_signUp() {
```

| var params = { | uuid : device.uuid,                            |
|----------------|------------------------------------------------|
|                | userId : \$("#signUpId").val(),                |
|                | userPw : \$("#signUpPasswd").val(),            |
|                | <pre>emails : \$("#signUpEmail").val()};</pre> |

```
$.mobile.showPageLoadingMsg('a');
EgovInterface.submitAsynchronous(
```

```
function(result) {
                                                  console.log("InterfaceAPIGuide fn_signUp
Completed");
                                                  var s = JSON.stringify(result);
                                                  var str =
'{resultState:'+result.resultState+',resultMessage:'+result.resultMessage+'};
                                                  alert('Response Method:RESTful\n
ResponseType:json, post\nParam:\n' + str);
                                                  $.mobile.hidePageLoadingMsg('a');
                                                  window.history.back();
                                             },
                                             function(error) {
                                                  console.log("InterfaceAPIGuide fn_signUp
Failed");
                                                  var str = "";
                                                  for (myKey in result){
                                                       str += myKey + ' : ' + result[myKey] + '\n';
                                                  }
                                                  alert('Response Method:RESTful\n Response
Type: json, postnParam: n' + str);
                                                  $.mobile.hidePageLoadingMsg('a');
                                             }
                                             );
}
```

[params, "/itf/addInterfaceiOSInfo.do"],

#### **Related Screen and Implementation Manual**

| Function | URL | Controller | method | Display (HTML) |
|----------|-----|------------|--------|----------------|
|          |     |            |        |                |

 Sending
 Information
 Data to
 S /itf/addInterfaceInf EgovInterfaceiOSAPIContr addInterfaceIn
 InterfaceAPI.html#sign

 erver
 o.do
 oller
 fo
 Up

#### ID, PASSWD and E-Mail are used for input.

| until 3G | 9:41 AM           | <u>।</u>    |
|----------|-------------------|-------------|
| 기능설명     | \$921b            | 각이선스        |
| ID :     |                   |             |
| PASSW    | D :               |             |
| E-Mail : |                   |             |
|          | 회원가입              |             |
| Copyrig  | ht(c)2011 Ministr | y of Public |
|          |                   |             |

Click on Sign In to send the information data to the server. Note, however, that you need to validate the input data. Error messages are out in the event of insufficient condition. Signing-in: Provide ID, PASSWD and E-Mail to send the information data to the server and click on Sign in.

#### Back : Moves back to Interface DeviceAPI Guide Program Menu.

Receiving Information Data in Server

#### **Business Logic**

You can check the log-in is successful or not sending the log-in information to the server.

#### **Related** Code

| Function URL                                     | Controller method Display (HTML)                   |
|--------------------------------------------------|----------------------------------------------------|
| Related Screen and Implementation 1              | Manual                                             |
| }                                                | );                                                 |
|                                                  | }                                                  |
|                                                  | <pre>\$.mobile.hidePageLoadingMsg('a');</pre>      |
| <pre>post\nParam:\n' + str);</pre>               |                                                    |
|                                                  | alert('Response Method:RESTful\nSendType:json,     |
|                                                  | su += myKey + : + result[myKey] + (n;)             |
|                                                  | for (myKey in result){                             |
|                                                  | var str = "";                                      |
|                                                  | console.log("InterfaceAPIGuide fn_login Failed");  |
|                                                  | },<br>function(error) {                            |
|                                                  | window.history.back();                             |
|                                                  | <pre>\$.mobile.hidePageLoadingMsg('a');</pre>      |
| Method:RESTful\nResponseType:json, pos           | st\nParam:\n' + str);                              |
|                                                  | alert('Response                                    |
| '(resultStates') result resultStates ' resultMag | var str =                                          |
| Completed");                                     |                                                    |
|                                                  | console.log("InterfaceAPIGuide fn_login            |
|                                                  | <pre>function(result) {</pre>                      |
| "&userPw-" + \$("#loginPasswd") val()]           | [/1tt/loginiOS.do/userid= + 5(#loginid).val() +    |
| EgovInterface.submitAsynchronous(                |                                                    |
| \$("#loginId").val() + "&userPw=" + \$("#log     | ginPasswd").val());                                |
| alert('Send 방식:RESTful\nSendType:                | :json, get\nURL:\n' + "/itf/logIniOS.do?userId=" + |
| \$.mobile.showPageLoadingMsg('a');               |                                                    |
| function fn login() {                            |                                                    |

Receiving Information Data in Server /itf/logIn.do EgovInterfaceiOSAPIController logIn InterfaceAPI.html#login

| vitil 3G   | 9:41 AM           |          |
|------------|-------------------|----------|
| 기능설명       | 49215             | 라이션스     |
| ID :       |                   |          |
| PASSWD :   |                   |          |
|            | 로그인               |          |
| Copyright( | c)2011 Ministry o | f Public |
|            |                   |          |

Click on "Log In" to send the information data to the server. Note, however, that you need to validate the input data. Error messages are out in the event of insufficient condition.

Logging-in: Provide ID and PASSWD to send the information data to the server and click on "Log In" Back : Moves back to Interface DeviceAPI Guide Program Menu.

Sending a data delete request to the server

**Business Logic** 

Provide the server with ID and PASSWORD in order to verify the deletion of user account.

**Related** Code

function fn\_withdrawal() {

| var params = { userId : \$(                            | "#signDownId")<br>: \$("#signDown | ).val(),<br>Passwd") val() }:                   |                       |                               |
|--------------------------------------------------------|-----------------------------------|-------------------------------------------------|-----------------------|-------------------------------|
| \$.mobile.showPageLoading<br>EgovInterface.submitAsync | Msg('a');<br>hronous(             | 1 asswu ).vai() },                              |                       |                               |
| _go (                                                  | [n:                               | arams, "/itf/withd                              | rawaliOS              | do"].                         |
|                                                        | fu                                | nction(result) {                                | iuwuiiob              |                               |
|                                                        | 101                               | console log("Ir                                 | nterface A            | PIGuide fn withdrawal         |
| Completed"):                                           |                                   | console.log( h                                  | nerraeer n            |                               |
| completed ),                                           |                                   | var str –                                       |                       |                               |
| '(rogultState.') rogult rogultState                    | ' rocult Massaga                  | var su −<br>'+rosult rosultMo                   |                       |                               |
| {lesuitstate. +lesuit.lesuitstate+                     | ,iesuitiviessage.                 | +result.resultivie                              | ssage+ $\}$ ,         |                               |
|                                                        | · • • •                           | alert(Response                                  | 2                     |                               |
| Method:RESTful\nResponseTyp                            | e:json, post\nPa                  | $\operatorname{ram:}(n' + \operatorname{str});$ |                       |                               |
|                                                        |                                   | \$.mobile.hidel                                 | <sup>2</sup> ageLoadi | ngMsg('a');                   |
|                                                        |                                   | window.histor                                   | y.back();             |                               |
|                                                        | },                                |                                                 |                       |                               |
|                                                        | fui                               | nction(error) {                                 |                       |                               |
|                                                        |                                   | console.log("Ir                                 | nterfaceAl            | PIGuide fn_withdrawal         |
| Failed");                                              |                                   | -                                               |                       |                               |
|                                                        |                                   | var str = "";                                   |                       |                               |
|                                                        |                                   | for (mvKev in                                   | result){              |                               |
|                                                        |                                   | str += mv                                       | $Kev + ' \cdot '$     | + result[mvKev] + '\n'·       |
|                                                        |                                   | ین عند الع<br>ا                                 | ney i .               | resulting reg [ , , ,         |
|                                                        |                                   | J<br>alert('Response                            |                       |                               |
| Mathad DEST fully Deepen and Tur                       | avison most/mDo                   |                                                 |                       |                               |
| Method. RES Hur\likesponse i yp                        | e.json, post/iira                 | falli.(ll + Su),                                | la a Ta a di          |                               |
|                                                        | ,                                 | \$.mobile.nider                                 | ageLoadi              | ngwisg( a );                  |
|                                                        | }                                 |                                                 |                       |                               |
|                                                        | );                                |                                                 |                       |                               |
| }                                                      |                                   |                                                 |                       |                               |
| Related Screen and Imple                               | mentation Manua                   | d                                               |                       |                               |
| Function                                               | URL                               | Controller                                      | method                | Display (HTML)                |
| Sending a data delete request to the                   | /itf/logIn. EgovIr                | nterfaceiOSAPIConti                             | withdraw              | InterfaceAPI.html#secessionMe |
| server                                                 | do oller                          |                                                 | al                    | mber                          |

| will GG   | 9:41 AM           |          |
|-----------|-------------------|----------|
| 기능설명      | <b>ΦΩ71</b> 5     | 라이션스     |
| ID :      |                   |          |
| PASSWD :  |                   |          |
|           | 회원탈퇴              |          |
|           |                   |          |
| Copyright | c)2011 Ministry o | f Public |
| Copyright | c)zorr minauy c   | i Fublic |

Click on "Delete Account" in order to send a data deletion request to the server. Note, however, that you need to validate the input data. Error messages are out in the event of insufficient condition.

Deleting Account: To send a data deletion request to the server, input ID and PASSWORD, then click on the "Delete Account."

Back : Moves back to Interface DeviceAPI Guide Program Menu.

## Compiling, debugging, distributing

#### Compiling

#### How to compile Interface Device Applicaton

1. To execute on the device or simulator, click on red border area.

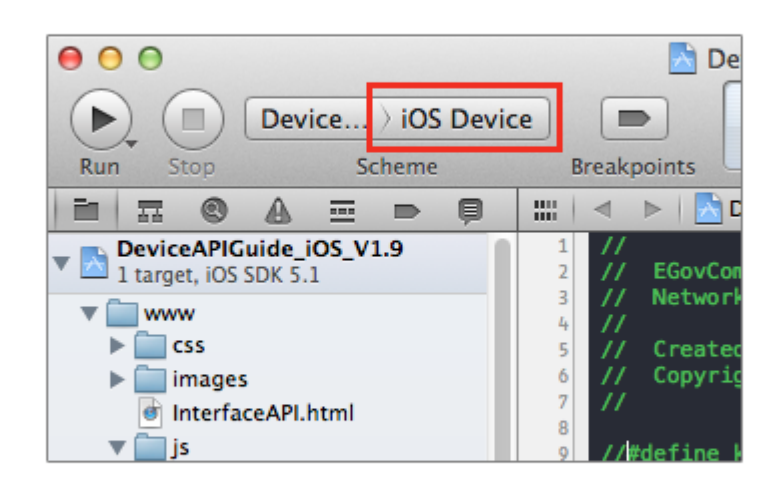

2. Select device or simulator.

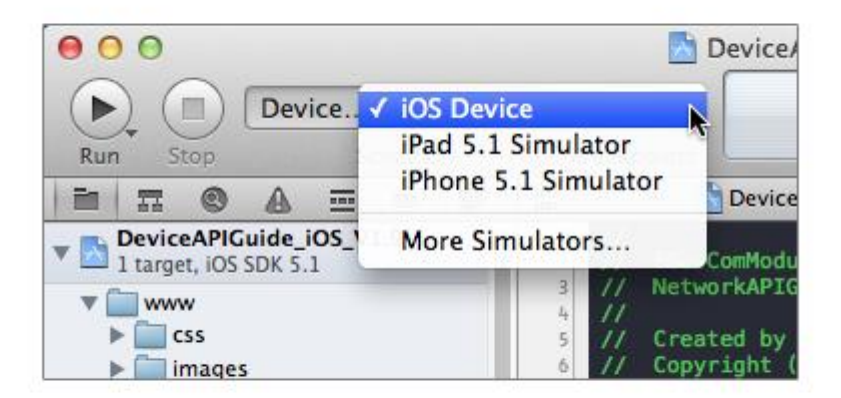

3. Click on "Execute."

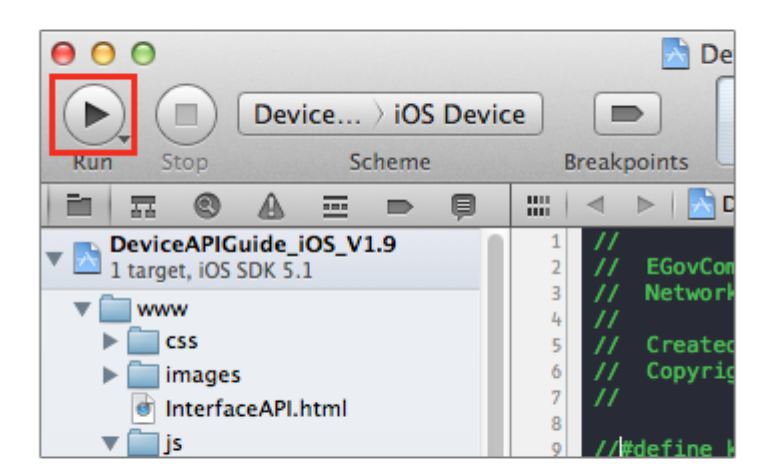

4. Check intro and main screen.

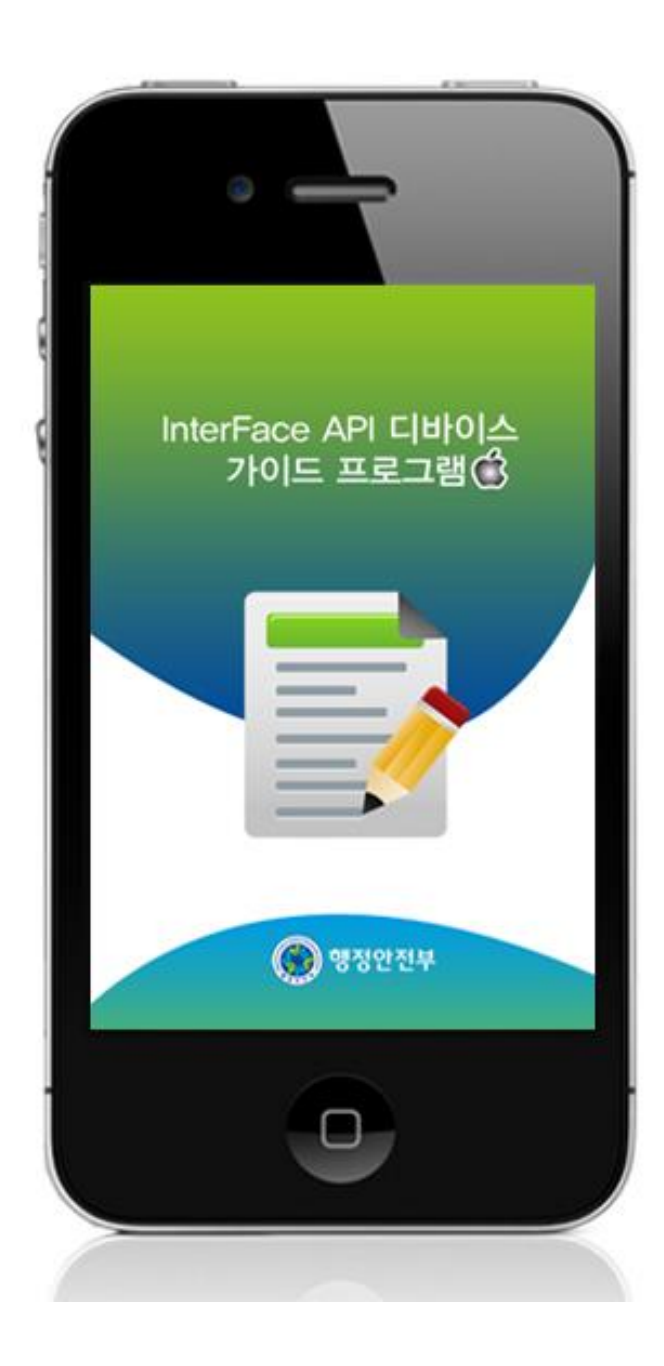

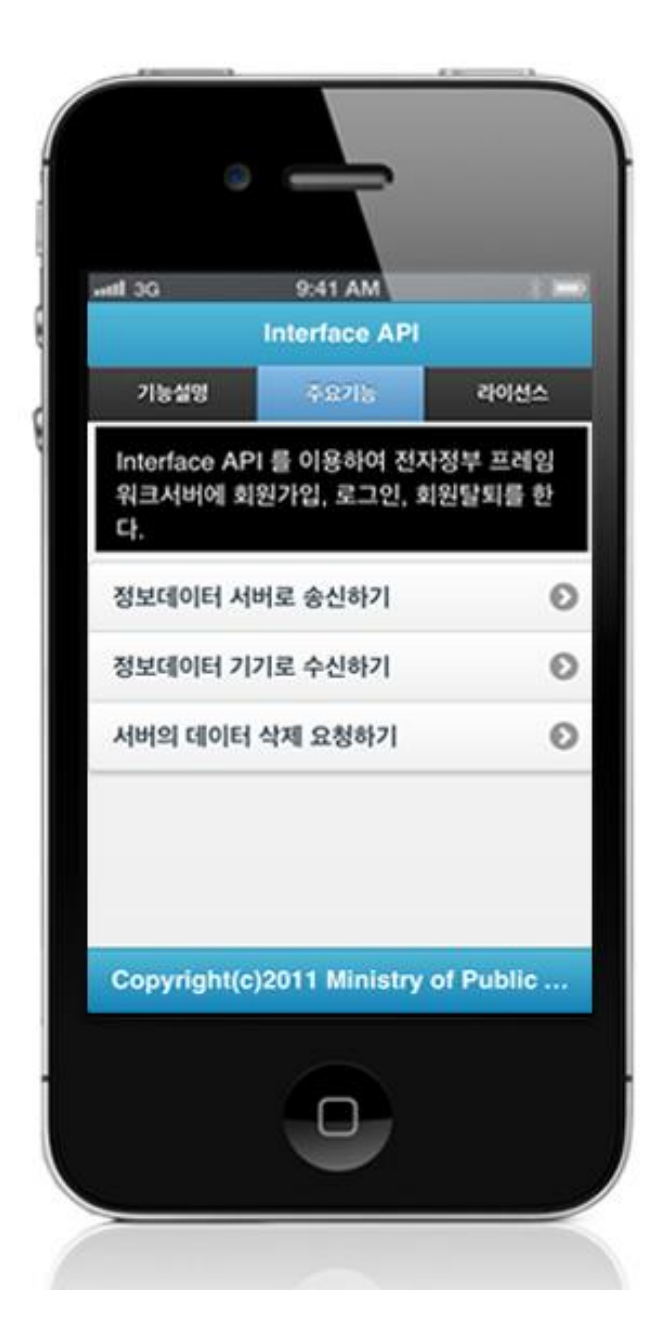

How to compile "InterfaceAPI Server Applicaton"

• Right-click on the project and click on Run As>Run On Server in order to run the InterfaceAPI server-side Guide Program.

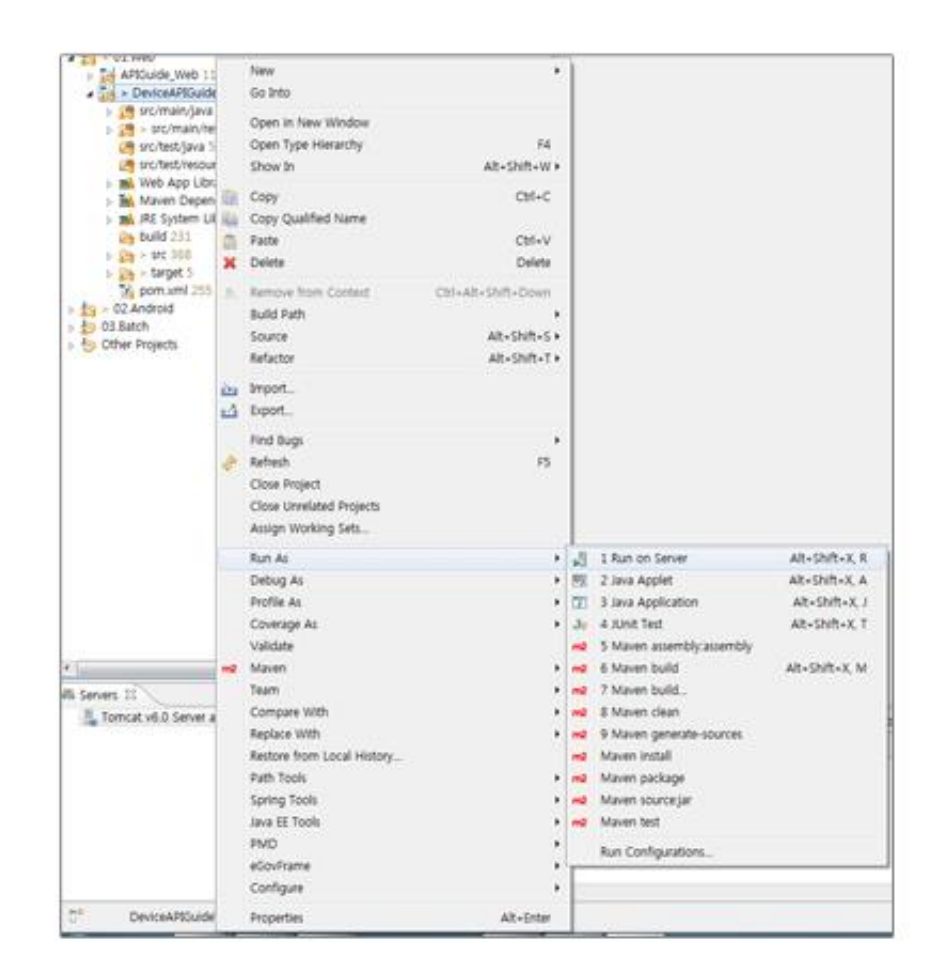

• When the build is successfully completed, a message reading 'Server Startup in xxx ms' will display on the console window on the Eclipse.

| Problems              | Tasks                                                                                                    | Propertie                                                                                                    | s 💷 Bookmarks                                                                                                    | Javadoc                                                                                                    | SQL Results                                                                                                    | Execution Plan                                                                                                    | To Progress D Lo                                                                                                    | Cat 😤 Navigator                                                                                                    | Search Console                                                                                                    | E3 🖉 History                                                                                                    | ° 0                                                                                                    |
|-----------------------|----------------------------------------------------------------------------------------------------|----------------------------------------------------------------------------------------------------|----------------------------------------------------------------------------------------------------|----------------------------------------------------------------------------------------------------|----------------------------------------------------------------------------------------------------|----------------------------------------------------------------------------------------------------|----------------------------------------------------------------------------------------------------|----------------------------------------------------------------------------------------------------|----------------------------------------------------------------------------------------------------|----------------------------------------------------------------------------------------------------|----------------------------------------------------------------------------------------------------|
| Tomcat v6.0           | Server at lo                                                                                                    | calhost (2) [Ap                                                                                                    | ache Tomcat] /S                                                                                                    | stem/Library/)                                                                                                    | ava/JavaVirtualMac                                                                                                    | hines/1.6.0.jdk/C                                                                                                    | ontents/Home/bin/                                                                                                    | ava (2012: 9, 13, S                                                                                                    | 2卒 4:19:54)                                                                                                    | <b>1</b> 3613                                                                                                    | 3. SEE - D. C.                                                                                                    |
| reviews               | 16:28:02<br>16:28:02<br>16:28: | 295 DEBUG<br>295 DEBUG<br>295 DEBUG<br>298 DEBUG<br>298 DEBUG<br>298 DEBUG<br>298 DEBUG<br>298 DEBUG<br>386 DEBUG<br>386 DEBUG<br>386 DEBUG<br>386 DEBUG<br>318 DEBUG<br>318 DEBUG<br>313 DEBUG<br>313 DEBUG<br>313 DEBUG<br>313 DEBUG<br>313 DEBUG<br>314 DEBUG<br>315 DEBUG<br>315 DEBUG<br>318 DEBUG<br>318 DEBUG<br>318 DEBUG<br>319 DEBUG<br>319 DEBUG<br>319 DEBUG<br>319 DEBUG<br>319 DEBUG<br>319 DEBUG<br>319 DEBUG<br>319 DEBUG<br>319 DEBUG<br>319 DEBUG<br>319 DEBUG<br>319 DEBUG<br>319 DEBUG<br>319 DEBUG<br>319 DEBUG<br>319 DEBUG<br>319 DEBUG<br>319 DEBUG<br>319 DEBUG<br>319 DEBUG<br>319 DEBUG<br>319 DEBUG | Long springf<br>Long springf<br>Lo | rumework, beer<br>ranework, beer<br>ranewo | ms.ractory.sup<br>ms.factory.sup<br>ms.factory.sup | ort.DeFoultLi<br>ort.DeFoultLi<br>ort.DeFoultLi<br>ort.DeFoultLi<br>ort.DeFoultLi<br>ort.DeFoultLi<br>ort.DeFoultLi<br>ort.DeFoultLi<br>ort.DeFoultLi<br>ort.DeFoultLi<br>cherServlet]<br>ort.DeFoultLi<br>ort.DeFoultLi | startenuerratus<br>stableBeonFacto<br>stableBeonFacto | y] creating in<br>y] Equating in<br>y] Equarby cod<br>y] Finished cr<br>y] Fraating in<br>y] Engenty cod<br>y] Forating in<br>y] Engenty cod<br>y] Finished cr<br>y] Finished cr<br>y] Finished cr<br>y] Returning cr<br>y] Returning cr | ured instance or sin<br>stance of bean 'viewResal<br>eating instance of b<br>ared instance of sin<br>stance of bean 'json<br>hing bean 'jsonNiew'<br>eating instance of be<br>a lifecycleProcessor<br>ached instance of si<br>pringframework.web.m<br>stance of bean 'org.<br>eating instance of be<br>with name 'localeR<br>stance of bean 'org.<br>eating instance of si<br>ached instance of si<br>ached instance of si<br>ach | gieron pear viewessor<br>Kesslver'<br>ver' to allow for resolution<br>isoniviewessor<br>to allow for resolving<br>to allow for resolving<br>to allow for resolving<br>the solution for resolving<br>the solution for resolving<br>the solution for resolving<br>isonification for "lifecycle"<br>ingleton bean 'lifecycle'<br>ingleton bean 'lifecycle'<br>ingleton bean 'lifecycle'<br>solver': using default<br>springframework web ser<br>tean 'org.springframewor<br>ingleton bean 'org.sprin<br>ingleton bean 'org.spring<br>ingleton bean 'org.sprin<br>ingleton bean 'org.spring<br>ramework.web ser<br>tean 'viewerkent' and the<br>ingleton bean 'org.spring<br>ingleton bean 'org.spring<br>ingleton bean 'org.spring<br>ison 'viewerkent' as the<br>ison 'viewerkent' isonification the<br>isonification the viewerkent atti-<br>id in 962 ms | r<br>ring potential circular re<br>potential circular refere<br>vcessor': using default [a<br>Processor'<br>Besolver'<br>MultiparERsolver#468c42b<br>rlet.il&n.AcceptH<br>[org.springframework.web.<br>reb.servlet.il&n.AcceptH<br>[org.springframework.web.<br>reb.servlet.theme.FixedT<br>progenork.web.servlet.avc<br>pframework.web.servlet.avc<br>pframework.web.servlet.avc<br>pframework.web.servlet.avc<br>pframework.web.servlet.ves<br>pframework.web.servlet.ves<br>pframework.web.servlet.vie<br>rer'<br>ri using default [ong.spri |
| 정보: JK: 0<br>2012 0 1 | 3 9.8 4-1                                                                                                    | ening on /                                                                                                    | 8.8.8.8:8389<br>norbs ik sorv                                                                                                    | or littlein st                                                                                                    | act                                                                                                    |                                                                                                    |                                                                                                    |                                                                                                    |                                                                                                    |                                                                                                    |                                                                                                    |
| 원보: Jk re             | nning ID.                                                                                                    | @ time-0/2                                                                                                    | 2 config-nul                                                                                                    | 1                                                                                                    |                                                                                                    |                                                                                                    |                                                                                                    |                                                                                                    |                                                                                                    |                                                                                                    |                                                                                                    |
| 2012. 9. 1            | 3 24 4:7                                                                                                    | 0:02 org.a                                                                                                    | pache.catalin                                                                                                    | o.stortup.Co                                                                                                    | italina start                                                                                                    |                                                                                                    |                                                                                                    |                                                                                                    |                                                                                                    |                                                                                                    |                                                                                                    |
| 정보: Servi             | r stortup                                                                                                    | in 6482 =                                                                                                    | 5                                                                                                    |                                                                                                    |                                                                                                    |                                                                                                    |                                                                                                    |                                                                                                    |                                                                                                    |                                                                                                    |                                                                                                    |

#### Debugging

Use console.log in order to check the details on any errors on the device application, and to conduct debugging. Debug codes in console.log are available in JavaScript syntaxes that you can use in both Eclipse and Xcode.

• Example of actual console log

```
function fn_egov_network_check(doCheck)
{
     console.log('DeviceAPIGuide fn_egov_network_check');
```

```
var networkState = navigator.network.connection.type;
```

```
}
```

```
• xCode console window
```

| E II 😳 🗄 🕹 🕂 🔛 DeviceAPIGuide_JOS_V1.9                                                                                                    |                      |
|----------------------------------------------------------------------------------------------------|----------------------|
| All Output \$                                                                                                    | Clear ( III III III) |
| <pre>2012-09-13 16:04:35.190 DeviceAPIGuide_i05_V1.9[20010:707] 2012-09-13 16:04:44.329 DeviceAPIGuide_i05_V1.9[20010:707] InterfaceAPI1,</pre> |                      |

• Organizer log window

| 00                                                                                                    | Organizer – Devices                                                                                                    | R <sub>2</sub> |
|----------------------------------------------------------------------------------------------------|----------------------------------------------------------------------------------------------------|----------------|
|                                                                                                    | Devices Repositories Projects Archives Documentation                                                                                                    |                |
| LIBRARY Provisioning Profiles Software Images Device Logs Screenshots TEAMS Ann-chul lee DEVICES WM Mac DEVICES | <pre>Sep 13 16:04:31 unknown SpringBoard[06] diotices: HultitouchHID: detection mode: 255-&gt;0 (deferring until bootloaded) Sep 13 16:04:31 unknown calaccessd(20006] diotices: Histotice: Installing: (mult) [calaccessd(0600.10) Sep 13 16:04:31 unknown kernel[0] detugs: Icoboot[19930] Builtin profile: detugserver (sandbox) Sep 13 16:04:31 unknown kernel[0] detugs: Lockboot[19930] Builtin profile: detugserver (sandbox) Sep 13 16:04:31 unknown kernel[0] detugs: Lockboot[19930] Builtin profile: detugserver (sandbox) Sep 13 16:04:31 unknown kernel[0] detugs: Lockboot[19930] Builtin profile: detugserver (sandbox) Sep 13 16:04:31 unknown kernel[0] detugs: set.crc.pontification.state 0 Sep 13 16:04:32 unknown SpringBoard[06] diotices: HultitouchHID: device bootloaded Sep 13 16:04:32 unknown kernel[0] detugs: set.crc.pontification.state 0 Sep 13 16:04:32 unknown kernel[0] detugs: test.crc.pontification.state 0 Sep 13 16:04:32 unknown kernel[0] detugs: set.crc.pontification.state 0 Sep 13 16:04:32 unknown kernel[0] detugs: test.crc.pontification.state 0 Sep 13 16:04:32 unknown kernel[0] detugs: test.crc.pontification.state 0 Sep 13 16:04:32 unknown kernel[0] detugs: test.crc.pontification.state 0 Sep 13 16:04:32 unknown kernel[0] detugs: test.crc.pontification.state 0 Sep 13 16:04:32 unknown kernel[0] detugs: UlkitApplication.sta.po.egovframe.hyb.CameraAPIGuide.LOS[06:0720]) Spanned and woiting for the debugger to attach before continuin Sep 13 16:04:32 unknown kernel[0] detugs: launchd[2008] datmings: Gat a connection, woiting for debugger instructions for task "(null)". </pre> |                |
| June    iPhone     June    iPhone     S.1.1 (98208)     Provisioning Profiles     Applications                  | Sep 13 16:04:34 unknown Device#PIGuide_105_V1.9[20016] diamings: H3:Notice: Installing: kr.go.egovframe.hyb.Camero#PIGuide.iO5 [Device#PIGuide_iO5_V1.9] (690.18)<br>Sep 13 16:04:35 unknown Device#PIGuide_105_V1.9[20016] diamings: H1Ult-tanking >> Device: YES, App: YES<br>Sep 13 16:04:42 unknown UierEventAgent[19] diamings: TRACE: dBConnection: 0:1d7660> connection interrupted                                                                                                    |                |
| Console                                                                                                    | Sep 13 16:04:42 unknown UserEventAgent[19] -Harmings: DEBUG: #REConnection: 0x1d7660> disconnected<br>Sep 13 16:04:42 unknown UserEventAgent[19] -Harmings: TRACE: Canceling #REConnection: 0x1d7660><br>Sep 13 16:04:42 unknown UserEventAgent[19] -Harmings: TRACE: #REConnection: 0x1d7660> connection invalid                                                                                                    |                |
| S.1.1 (98206)                                                                                                   | 3ep 13 16:04:44 unknown Device#PlGuide_105_V1.9[20010] dkarningb: [INFO] Device#PlGuide fn_egov_network_check<br>5ep 13 16:04:44 unknown Device#PlGuide_105_V1.9[20010] dkarningb: drguBents : (<br>Interface#Pl1,<br>"/car/htalLood105.do"                                                                                                    |                |
| ▼ ■ June <sup>9</sup> iPad<br>5.1.1 (98206)                                                                     | )<br>Sep 13 16:84:44 unknown Device#PIGuide_105_V1.9[28818] dkarnings: options : (                                                                                                    |                |
| Device Logs     Screenshots                                                                                     | <pre>sp13 16:001:40 unknown DeviceAPIDuide_UIG_VI.9[20010] dkarnings: network started<br/>Sp13 16:001:45 unknown DeviceAPIDuide_UIG_VI.9[20010] dkarnings: network inished<br/>Sp13 16:001:45 unknown DeviceAPIDuide_UIG_VI.9[20010] dkarnings: network inished<br/>Sp13 16:001:45 unknown DeviceAPIDuide_UIG_VI.9[20010] dkarnings: network inished<br/>Sp13 16:001:45 unknown DeviceAPIDuide_UIG_VI.9[20010] dkarnings: collbock10 : 200<br/>Sp13 16:001:45 unknown DeviceAPIDuide_UIG_VI.9[20010] dkarnings: collbock10 : 1nterfoceAPII<br/>&gt;<br/>Sp13 16:001:45 unknown DeviceAPIDuide_UIG_VI.9[20010] dkarnings: collbock10 : InterfoceAPII<br/>&gt;<br/>Sp13 16:001:45 unknown DeviceAPIDuide_UIG_VI.9[20010] dkarnings: [INF0] DeviceAPIDuide fn_egov_sendto_server Response Completed<br/>&gt;<br/>Sp13 16:001:45 unknown DeviceAPIDuide_UIG_VI.9[20010] dkarnings: [INF0] DeviceAPIDuide fn_egov_sendto_server Response Completed<br/>&gt;&gt;<br/>Sp13 16:001:450:55151 unknown securityd[20051] dkutices: INSNotice: Installing: (null) [securityd] (600.10)</pre>                                                                                                    |                |
|                                                                                                    | Sep 13 16:85:52 unknown crash_mover[20013] dNotice>: MS:Notice: Installing: (null) [crash_mover] (690.10)                                                                                                    |                |
|                                                                                                    | الا<br>ال                                                                                                    |                |
|                                                                                                    | Ciear Save Log As                                                                                                    |                |

InterfaceAPI Guide Program will output the following console information for debugging.

| Debug code                                    | Debug information                                           |
|-----------------------------------------------|-------------------------------------------------------------|
| InterfaceAPIGuide fn_login request Completed  | Successfully processed transfer to information data device. |
| InterfaceAPIGuide fn_login request Failed     | Failed to transfer to information data device.              |
| InterfaceAPIGuide fn_signUp request Completed | Send to information data device successful                  |
| InterfaceAPIGuide fn_signUp request Failed    | Failed to transfer to information data server.              |

InterfaceAPIGuide fn\_withdrawal request Completed Data deletion request to server successfully processed

InterfaceAPIGuide fn\_withdrawal request Failed Data deletion request to server failed

Distribution

Download Interface device API Guide: Click

### References

- ASIHTTPRequest : <u>http://allseeing-i.com/ASIHTTPRequest</u>
- Apple Developer Library : <u>https://developer.apple.com/library/ios/navigation/</u>
- Phonegap 4.3.0 : <u>http://docs.phonegap.com/en/4.0.0/index.html</u>